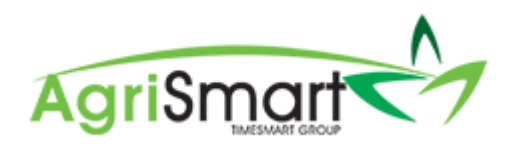

## **PROCESSING A PAY RUN**

## 1. Hover on Payroll and click on Payroll Wizard

NB: Click on the words Payroll Wizard, and not the pop-up option - Pay Runs Report

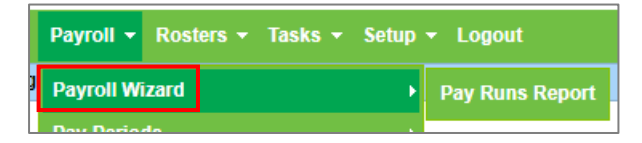

2. Select the pay period you wish to process by ticking the box next to the Calculated Pay Date

| Please select 1 or    | more pay periods to process i | n this pay run |
|-----------------------|-------------------------------|----------------|
|                       | Pay Date :                    |                |
| <br>                  | Location : all 🔻              |                |
| Calculated Pay Date 1 | Pay Period                    | Pay Frequency  |
| Aug 18 2019           | Aug 05 2019 to Aug 18 2019    | fortnight      |
| Aug 11 2019           | Jul 29 2019 to Aug 11 2019    | fortnight      |
| Aug 04 2019           | Jul 22 2019 to Aug 04 2019    | fortnight      |
| Jul 28 2019           | Jul 15 2019 to Jul 28 2019    | fortnight      |
| Jul 21 2019           | Jul 08 2019 to Jul 21 2019    | fortnight      |

3. Confirm the *Pay Date* by selecting it on the calendar:

NB: If you are using <u>Internet Explorer</u>, the calendar box will not come up which will lead to payroll issues. Please exit out of that browser and use <u>Google Chrome</u> instead

|   | Please select 1 or               | more pay p | eriod   | s to j  | proc | ess i | n thi | s pa  | y run | ı   |
|---|----------------------------------|------------|---------|---------|------|-------|-------|-------|-------|-----|
|   |                                  | Pay Date : | Aug 4   | 2019    |      |       |       | A     | _     | ล   |
|   |                                  | Location : | 0       | Aug     |      | • 2   | 019   | •     | 0     | ļ   |
|   |                                  |            | Su      | Мо      | Tu   | We    | Th    | Fr    | Sa    |     |
|   | Calculated Pay Date <sup>1</sup> | Pay Perior |         |         |      |       | 1     | 2     | 3     | ncy |
|   | Aug 18 2019                      | Aug 05 20  | 4       | 5       | 6    | 7     | 8     | 9     | 10    |     |
|   | Aug 11 2019                      | Jul 29 201 | 11      | 12      | 13   | 14    | 15    | 16    | 17    |     |
|   | 743 112013                       | 00120201   | 25      | 26      | 20   | 28    | 29    | 30    | 31    |     |
| 1 | Aug 04 2019                      | Jul 22 201 |         | -       |      |       |       |       | -     |     |
|   | Jul 28 2019                      | Jul 15 201 | 9 to Ju | 1 28 2  | 019  |       |       | fortn | ight  |     |
|   | Jul 21 2019                      | Jul 08 201 | 9 to Ju | 1 21 21 | 019  |       |       | fortn | ight  |     |

4. Click Next

5. Check over your team's timesheet entries:

## NB: You can add, edit and/or delete entries at this step by clicking on the corresponding day

|   | George Han  | nilton - Jul 29 | 2019 to Aug 11 20 | 19 (fortnigl | nt)      |         | 0          |
|---|-------------|-----------------|-------------------|--------------|----------|---------|------------|
|   | Date        | Activity Code   | Activity          | Start Time   | End Time | Hours   | Paid Hours |
| Ø | Jul 29 2019 | AL              | Annual Leave      |              |          | 10.0000 | 10.0000    |
| + |             |                 |                   |              |          | 10.0000 | 10.0000    |
| Ø | Jul 30 2019 | AL              | Annual Leave      |              |          | 10.0000 | 10.0000    |
| + |             |                 |                   |              |          | 10.0000 | 10.0000    |
| Ø | Jul 31 2019 | AL              | Annual Leave      |              |          | 10.0000 | 10.0000    |
| + |             |                 |                   |              |          | 10.0000 | 10.0000    |
| Ø | Aug 01 2019 | RTO             | Rostered Time off |              |          | 10.0000 | 0.0000     |
| + |             |                 |                   |              |          | 10.0000 | 0.0000     |
| Ø | Aug 02 2019 | RTO             | Rostered Time off |              |          | 10.0000 | 0.0000     |
| + |             |                 |                   |              |          | 10.0000 | 0.0000     |
| Ø | Aug 03 2019 | RTO             | Rostered Time off |              |          | 10.0000 | 0.0000     |
| + |             |                 |                   |              |          | 10.0000 | 0.0000     |
| Ø | Aug 04 2019 | GEN             | General Farm Work |              |          | 10.0000 | 10.0000    |
| + |             |                 |                   |              |          | 10.0000 | 10.0000    |
| Ø | Aug 05 2019 | GEN             | General Farm Work |              |          | 10.0000 | 10.0000    |
| + |             |                 |                   |              |          | 10.0000 | 10.0000    |

6. Once you have checked over the timesheet entries for your first team member, tick the box to the left-hand side of their name to confirm it:

|   | George Hamilton - Jul 29 2019 to Aug 11 2019 (fortnight) |               |              |            |          |         |            |  |  |  |
|---|----------------------------------------------------------|---------------|--------------|------------|----------|---------|------------|--|--|--|
|   | Date                                                     | Activity Code | Activity     | Start Time | End Time | Hours   | Paid Hours |  |  |  |
| Ø | Jul 29 2019                                              | AL            | Annual Leave |            |          | 10.0000 | 10.0000    |  |  |  |

This will minimise the timesheet entries for that team member, and bring up the next team member

| V | George Han  | nilton - Jul 29 | 2019 to Aug 11 20 | 19 (fortnigl | nt)      |        | e          |
|---|-------------|-----------------|-------------------|--------------|----------|--------|------------|
|   | Harry Brown | n - Jul 29 2019 | to Aug 11 2019 (f | ortnight)    |          |        | 3          |
|   | Date        | Activity Code   | Activity          | Start Time   | End Time | Hours  | Paid Hours |
| Ø | Jul 29 2019 | GEN             | General Farm Work |              |          | 7.0000 | 7.0000     |
| + |             |                 |                   |              |          | 7.0000 | 7.0000     |

Follow this process until you have checked all your team's timesheet entries, and then click Next:

| Please check and update timesheets. If this is already done skip thi | <u>s step now</u> |
|----------------------------------------------------------------------|-------------------|
| George Hamilton - Jul 29 2019 to Aug 11 2019 (fortnight)             | e                 |
|                                                                      |                   |
| Harry Brown - Jul 29 2019 to Aug 11 2019 (fortnight)                 | 8                 |
| 72 Jane Smith - Jul 20 2040 to Aug 44 2040 (Sectorises)              | 3                 |
| a Jane Sintin - Jul 29 2019 to Aug 11 2019 (torungin)                | ~                 |
| 🖾 Lisa Glass - Jul 29 2019 to Aug 11 2019 (fortnight)                | 8                 |
|                                                                      |                   |
|                                                                      |                   |
|                                                                      |                   |

|   | Please c                                                 | heck and upd  | late timesheets. If | this is alre | ady done <u>sk</u> | <u>ip this ste</u> | <u>p now</u> |  |  |  |  |
|---|----------------------------------------------------------|---------------|---------------------|--------------|--------------------|--------------------|--------------|--|--|--|--|
|   | George Hamilton - Jul 29 2019 to Aug 11 2019 (fortnight) |               |                     |              |                    |                    |              |  |  |  |  |
|   | Date                                                     | Activity Code | Activity            | Start Time   | End Time           | Hours              | Paid Hours   |  |  |  |  |
| Ø | Jul 29 2019                                              | AL            | Annual Leave        |              |                    | 10.0000            | 10.0000      |  |  |  |  |
| + |                                                          |               |                     |              |                    | 10.0000            | 10.0000      |  |  |  |  |

Alternatively, you can click *Skip This Step* if you already know the timesheet entries are correct:

Click on the *Extra Payments* column to add in any extra payments for an employee(s) i.e. bonus, annual leave paid out, etc. If there are no extra payments to add, skip this step by clicking *Next: NB: For help on this, please refer to the <u>Adding an Extra Payment</u> help document* 

|     |                 | < 1                        | 2             | 3 4                      | 5            |      |         |
|-----|-----------------|----------------------------|---------------|--------------------------|--------------|------|---------|
|     |                 |                            |               |                          |              |      |         |
|     |                 |                            |               |                          |              |      |         |
|     |                 |                            |               |                          |              |      |         |
|     |                 | Please check f             | or extra paym | ents and adjust by clic  | king the row |      |         |
|     | Employee        | Pay Period                 |               | Extra Payments           | Gross Pay    |      |         |
|     |                 |                            | Annual Leave  | Statutory Holiday Worked | Unpaid Leave |      |         |
| 1   | George Hamilton | Jul 29 2019 to Aug 11 2019 | 23.89         | 0.00                     | 0.00         | 0.00 | 2346.97 |
| 2   | Harry Brown     | Jul 29 2019 to Aug 11 2019 | 0.00          | 0.00                     | 0.00         | 0.00 | 133.84  |
| 3   | Jane Smith      | Jul 29 2019 to Aug 11 2019 | 0.00          | 0.00                     | 0.00         | 0.00 | 200.00  |
| 4   | Lisa Glass      | Jul 29 2019 to Aug 11 2019 | 0.00          | 0.00                     | 0.00         | 0.00 | 2421.88 |
| Tof | al :            |                            | 23.89         | 0.00                     | 0.00         | 0.00 | 5102.69 |
| 101 |                 |                            |               |                          |              |      |         |

8. This step of the Wizard shows the payslip figures for each team member. You can click on any row to view the actual payslip for the corresponding team member:

|   |                    |                               |                   |                      |               | •                     |                                  | 2                   | 3          | 4                   |                     |                           |                     |                   |                          |         |         |   |
|---|--------------------|-------------------------------|-------------------|----------------------|---------------|-----------------------|----------------------------------|---------------------|------------|---------------------|---------------------|---------------------------|---------------------|-------------------|--------------------------|---------|---------|---|
|   |                    |                               |                   |                      |               |                       |                                  |                     |            |                     |                     |                           |                     |                   |                          |         |         |   |
|   |                    |                               |                   |                      | Pi<br>1       | ease che<br>- ticking | ck the payslip<br>this will send | figures.<br>the pay | Click on a | a row to<br>employe | view the<br>ee when | actual pay<br>you click n | slip.<br>ext        |                   |                          |         |         |   |
|   | Team<br>Member     | Pay Period                    | Pay<br>Date       | Pay Period<br>Amount | Normal<br>Pay | Gross<br>Pay          | Non-Taxable<br>Allowances        | PAYE                | Kiwi Saver | Student<br>Loan     | Child<br>Support    | Other<br>Deductions       | Total<br>Deductions | Extra<br>Payments | Extra<br>Payments<br>Tax | Net Pay | Checked | Ī |
| 1 | George<br>Hamilton | Jul 29 2019 to<br>Aug 11 2019 | Aug<br>15<br>2019 | 2346.97              | 2323.08       | 2346.97               | 22.75                            | 468.23              | 85.88      | 0.00                | 0.00                | 260.00                    | 814.11              | 0.00              | 0.00                     | 1555.61 | Ø       |   |
| 2 | Harry<br>Brown     | Jul 29 2019 to<br>Aug 11 2019 | Aug<br>15<br>2019 | 133.84               | -             | 133.84                | 0.00                             | 15.91               | 0.00       | 0.00                | 0.00                | 0.00                      | 15.91               | 0.00              | 0.00                     | 117.93  | V       |   |
| 3 | Jane<br>Smith      | Jul 29 2019 to<br>Aug 11 2019 | Aug<br>15<br>2019 | 200.00               | -             | 200.00                | 10.00                            | 23.78               | 0.00       | 0.00                | 0.00                | 220.00                    | 243.78              | 0.00              | 0.00                     | -33.78  | V       |   |
| 4 | Lisa<br>Glass      | Jul 29 2019 to<br>Aug 11 2019 | Aug<br>15<br>2019 | 2421.88              | 2421.88       | 2421.88               | 0.00                             | 491.75              | 72.66      | 0.00                | 0.00                | 0.00                      | 564.41              | 0.00              | 0.00                     | 1857.47 |         |   |
| _ | als :              |                               |                   | 5102.69              | 4744.96       | 5102.69               | 32.75                            | 999.67              | 158.54     | 0.00                | 0.00                | 480.00                    | 1638.21             | 0.00              | 0.00                     | 3497.23 |         |   |

| , ayong receipe namiton                                                                                                    |                             |               |                                               |                                                                               | ne      | xtpayslip ▶ (1 of 4)      | 🔒 Print        | ₿ B              |
|----------------------------------------------------------------------------------------------------|-----------------------------|---------------|-----------------------------------------------|-------------------------------------------------------------------------------|---------|---------------------------|----------------|------------------|
| Payslip                                                                                                    |                             |               |                                               |                                                                               |         |                           |                |                  |
| George Hamilton                                                                                                    |                             |               |                                               | Pay Period :                                                                  |         | ul 29 2019 to Aug 11 2019 |                |                  |
| 29 Liverpool Street<br>Hamilton 3204                                                                                        |                             |               |                                               | Pay Date :                                                                    | 4       | sug 15 2019               |                |                  |
| 0800110172                                                                                                    |                             |               |                                               | Tax Code :                                                                    | 1       | и                         |                |                  |
|                                                                                                    |                             |               |                                               | Status :                                                                      | 1       | Draft                     |                |                  |
|                                                                                                    |                             |               |                                               | Bank Account Number :                                                         | 1       | 2-2343-4755532-50         |                |                  |
|                                                                                                    |                             |               |                                               | Paysip ID :                                                                   | 1       | 199                       |                |                  |
| Payments                                                                                                    |                             |               |                                               | Deductions                                                                    |         |                           |                |                  |
|                                                                                                    |                             | Hours         | Amount                                        |                                                                               |         |                           |                | Amo              |
| Standard Salary                                                                                                    |                             | 80            | 1503.26                                       | PAYE :                                                                        |         |                           |                | 488              |
| Annual Leave (3 days)                                                                                                    |                             | 30            | 643.71                                        | KiwiSaver :                                                                   |         | 45                        | 6              | 8                |
| Rent •                                                                                                    |                             |               | 200.00                                        | Rent :                                                                        |         |                           |                | 20               |
|                                                                                                    |                             |               |                                               | Salary Sacrifice :                                                            |         |                           |                | 6                |
| Non-Taxable Allowances                                                                                                    |                             |               |                                               |                                                                               |         |                           |                |                  |
| Wet Weather Gear                                                                                                    |                             |               | 14.28                                         |                                                                               |         |                           |                |                  |
|                                                                                                    |                             |               | 19.20                                         |                                                                               |         |                           |                |                  |
| Phone Allowance                                                                                                    |                             |               | 8.50                                          |                                                                               |         |                           |                |                  |
| Phone Allowance                                                                                                    |                             |               | 8.50                                          | Total Deductions                                                              |         |                           |                | 81               |
| Phone Allowance<br>Total Taxable Payments<br>Total Extra Payments                                                           |                             |               | 8.50<br>2346.97<br>0.00                       | Total Deductions<br>Total Extra Tax                                           |         |                           |                | 814              |
| Phone Allowance<br>Total Taxable Payments<br>Total Extra Payments<br>Total Non-Taxable Payments                             |                             |               | 8.50<br>2346.97<br>0.00<br>22.75              | Total Deductions<br>Total Extra Tax                                           |         |                           |                | 814              |
| Phone Allowance<br>Total Taxable Payments<br>Total Extra Payments<br>Total Non-Taxable Payments                             |                             |               | 8.50<br>2346.97<br>0.00<br>22.75              | Total Deductions<br>Total Extra Tax                                           |         |                           |                | 814              |
| Prore Allowance<br>Total Taxable Payments<br>Total Extra Payments<br>Total Non-Taxable Payments<br>Net Pay                  |                             |               | 8.50<br>2346.97<br>0.00<br>22.75              | Total Deductions<br>Total Extra Tax                                           |         |                           |                | 814              |
| Phone Allowance Total Taxable Payments Total Ron-Taxable Payments Total Non-Taxable Payments Net Pay Embrow Mad Sawr        |                             |               | 0.00<br>2346.97<br>0.00<br>22.75              | Total Deductions<br>Total Extra Tax                                           |         |                           |                | 814<br>(<br>155  |
| Prone Allowance Total Taxable Payments Total Extra Payments Total Non-Taxable Payments Net Pay Employer KiwiBaer :          |                             |               | 8.50<br>2346.97<br>0.00<br>22.75<br>3%        | Total Deductions<br>Total Extra Tax                                           |         |                           |                | 814<br>0<br>155  |
| Phone Allowance Total Tacable Payments Total Exits Tacable Payments Total Non-Tacable Payments Nett Pay                     | Annual                      | Larre         | 2346.97<br>0.00<br>22.75<br>3%                | Total Deductions<br>Total Extra Tax                                           |         |                           |                | 814<br>0<br>155  |
| Proce Allowance Total Taxable Payments Total Taxable Payments Total Non-Taxable Payments Net Pay Leven Bateries:            | Annual<br>6.5.6             | Lanv          | 850<br>2346.97<br>0.00<br>22.75<br>3%<br>     | Total Deductions<br>Total Extra Tax                                           |         |                           |                | 814<br>0<br>155  |
| Prove Allowance Total Tacable Pryments Total Tacable Pryments Total Non-Tacable Pryments Employer KindSaver: Leven Betener: | Annual<br>0.5 d<br>Yotu Pay | Lorre<br>tars | 2346.97<br>0.00<br>22.75<br>3%<br>3%<br>22.75 | Total Deductions Total Extra Tax total Extra Tax the Days the Days tays total | sur Pay | Not Taxa                  | ble Allowances | 814<br>0<br>155: |

9. You can edit and navigate through each payslip in this step by clicking the applicable action button, which is located at the top right-hand side of each payslip:

*NB: If you edit anything on a payslip, ensure you scroll down to the bottom of the payslip when you are done and click the Save button* 

| next payslip 🕨 | (1 of 5) | 🔒 print | 🕼 edit |
|----------------|----------|---------|--------|
|                |          |         |        |

10. Once the payslips have been checked, return to the table in Step 4 of the Wizard (shown below):

|                            |                              |                   |                      |               |                       |                                  |                      |            | 4                   |                  |                     |                     |                   |                          |         |         |                   |
|----------------------------|------------------------------|-------------------|----------------------|---------------|-----------------------|----------------------------------|----------------------|------------|---------------------|------------------|---------------------|---------------------|-------------------|--------------------------|---------|---------|-------------------|
|                            |                              |                   |                      | Pie<br>1      | ease che<br>- ticking | ck the payslip<br>this will send | figures.<br>the pays | Click on a | a row to<br>employe | view the         | actual pays         | slip.<br>ext        |                   |                          |         |         |                   |
| Team Pa<br>Member          | ay Period                    | Pay<br>Date       | Pay Period<br>Amount | Normal<br>Pay | Gross<br>Pay          | Non-Taxable<br>Allowances        | PAYE                 | Kiwi Saver | Student<br>Loan     | Child<br>Support | Other<br>Deductions | Total<br>Deductions | Extra<br>Payments | Extra<br>Payments<br>Tax | Net Pay | Checked | Send <sup>1</sup> |
| 1 George Ju<br>Hamilton Ar | ul 29 2019 to<br>ug 11 2019  | Aug<br>15<br>2019 | 2346.97              | 2323.08       | 2346.97               | 22.75                            | 468.23               | 85.88      | 0.00                | 0.00             | 260.00              | 814.11              | 0.00              | 0.00                     | 1555.61 |         |                   |
| 2 Harry Ju<br>Brown Ar     | ul 29 2019 to<br>.ug 11 2019 | Aug<br>15<br>2019 | 133.84               | -             | 133.84                | 0.00                             | 15.91                | 0.00       | 0.00                | 0.00             | 0.00                | 15.91               | 0.00              | 0.00                     | 117.93  |         |                   |
| 3 Jane Ju<br>Smith Ar      | ul 29 2019 to<br>.ug 11 2019 | Aug<br>15<br>2019 | 200.00               | -             | 200.00                | 10.00                            | 23.78                | 0.00       | 0.00                | 0.00             | 220.00              | 243.78              | 0.00              | 0.00                     | -33.78  |         |                   |
| 4 Lisa Ju<br>Glass Ar      | ul 29 2019 to<br>.ug 11 2019 | Aug<br>15<br>2019 | 2421.88              | 2421.88       | 2421.88               | 0.00                             | 491.75               | 72.66      | 0.00                | 0.00             | 0.00                | 564.41              | 0.00              | 0.00                     | 1857.47 | ×       |                   |
| Totals :                   |                              |                   | 5102.69              | 4744.96       | 5102.69               | 32.75                            | 999.67               | 158.54     | 0.00                | 0.00             | 480.00              | 1638.21             | 0.00              | 0.00                     | 3497.23 |         |                   |

Here you will see the *Checked* and *Send* columns:

| Checked | Send <sup>1</sup> |
|---------|-------------------|
| ø       |                   |
|         |                   |
|         |                   |
| ۲       |                   |

11. The Checked column will have been automatically ticked:

NB: Untick the Checked column for any team member who needs to be excluded from the pay run

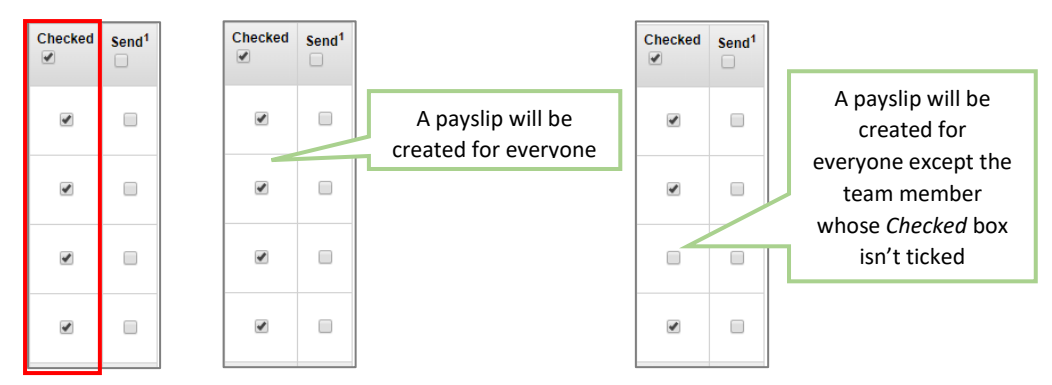

12. Click the *Send* column to send the payslips to your team members via their AgriSmart Messages: *NB: This can be done by clicking the box next to Send to tick all at once, otherwise, it can be done individually by clicking the checkbox next to each employee* 

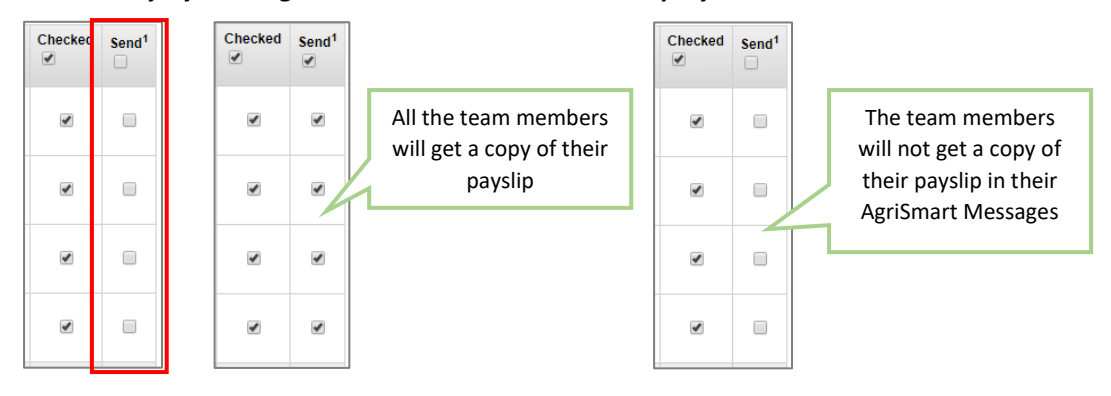

## 13. Click Next

14. Step 5 shows the Net Payment that needs to be made by you to your team members:

|                               |                             |                                                          |                                         | 1 2                                                             | 3              | 4 5                                                         |       |                          |                                               |            |             |
|-------------------------------|-----------------------------|----------------------------------------------------------|-----------------------------------------|-----------------------------------------------------------------|----------------|-------------------------------------------------------------|-------|--------------------------|-----------------------------------------------|------------|-------------|
|                               |                             |                                                          |                                         |                                                                 |                |                                                             |       |                          |                                               |            |             |
|                               |                             |                                                          |                                         |                                                                 |                |                                                             |       |                          |                                               |            |             |
|                               |                             |                                                          |                                         |                                                                 |                |                                                             |       |                          |                                               |            |             |
|                               | Pleas                       | se check the                                             | payments. Clic                          | king any of the but                                             | tons will mark | the payslips as PAI                                         | D and | will comp                | lete the pa                                   | y run.     |             |
|                               | Payslip ID                  | Pay Date                                                 | Team Member                             | Bank Account                                                    | Account Name   | Particulars                                                 | Code  | Reference                | Payment                                       | Email      | Print       |
|                               | 366                         | Aug 15 2019                                              | George Hamilton                         | 12-2343-4755532-50                                              |                | AGRISMART LIMITED                                           |       | SALARY                   | 1555.61                                       | ~          |             |
|                               |                             | -                                                        | -                                       |                                                                 |                |                                                             |       | OT LET IT IT             | 1000.01                                       | · ·        |             |
| !<br>?                        | 367                         | -<br>Aug 15 2019                                         | Harry Brown                             | 12-0007-6653200-08                                              |                | AGRISMART LIMITED                                           |       | WAGES                    | 117.93                                        | ~          | -           |
| 1<br>2<br>3                   | 367<br>368                  | Aug 15 2019<br>Aug 15 2019                               | Harry Brown<br>Jane Smith               | 12-0007-6653200-08<br>12-3445-66666667-76                       |                | AGRISMART LIMITED                                           |       | WAGES<br>WAGES           | 117.93                                        | -<br>-<br> | ~           |
| 1<br>2<br>3                   | 367<br>368<br>369           | Aug 15 2019<br>Aug 15 2019<br>Aug 15 2019<br>Aug 15 2019 | Harry Brown<br>Jane Smith<br>Lisa Glass | 12-0007-6653200-08<br>12-3445-66666667-76<br>06-7784-0009944-50 |                | AGRISMART LIMITED<br>AGRISMART LIMITED<br>AGRISMART LIMITED |       | WAGES<br>WAGES<br>SALARY | 117.93<br>-33.78<br>1857.47                   |            | ~<br>~<br>~ |
| 1<br>2<br>3<br>4<br><b>Tc</b> | 367<br>368<br>369<br>•tal : | Aug 15 2019<br>Aug 15 2019<br>Aug 15 2019<br>Aug 15 2019 | Harry Brown<br>Jane Smith<br>Lisa Glass | 12-0007-6653200-08<br>12-3445-66666667-76<br>06-7784-0009944-50 |                | AGRISMART LIMITED<br>AGRISMART LIMITED<br>AGRISMART LIMITED |       | WAGES<br>WAGES<br>SALARY | 117.93<br>-33.78<br>1857.47<br><b>3497.23</b> | *          | -<br>       |

15. Click on any of the following buttons if desired:

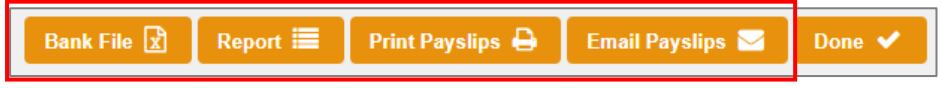

16. Click Done:

NB: Please ensure you make the payment to your team members as AgriSmart does not make any payments on behalf of you

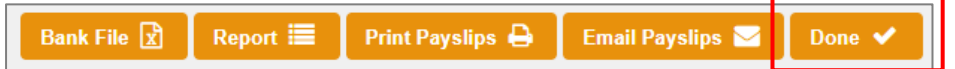

17. Once you have clicked *Done*, a *File with IRD* button will appear. Click this to complete your Payday Filing:

NB: For help on this, please follow the <u>Payday Filing</u> help document

| Bank File 🖹 🛛 Report 🗮 🛛 Print Payslips 🖨 | Email Payslips 🖂 | File With IRD 🔂 |
|-------------------------------------------|------------------|-----------------|
|-------------------------------------------|------------------|-----------------|